# Бърза справка

## Отпечатване

## Отпечатване от компютър

Забележка: За етикети, картони и пликове задайте размера и типа на хартията в принтера, преди да отпечатате документа.

- 1 Отворете диалоговия прозорец "Печат" от документа, който искате да отпечатате.
- 2 Променете настройките, ако е необходимо.
- 3 Отпечатайте документа.

# Отпечатване от мобилно устройство

## Отпечатване от мобилно устройство чрез услугата на принтера Mopria

Забележка: Тази функция е налична само за някои модели принтери.

Моргіа<sup>®</sup> Услугата на принтера е решение за мобилен печат за мобилни устройства, които използват Android<sup>TM</sup>, версия 5.0 или по-нова. Позволява директното отпечатване на всеки сертифициран за Mopria принтер.

Забележка: Уверете се, че сте свалили приложението за услуга на принтер Моргіа от магазина на Google Play<sup>™</sup>, и го активирайте в мобилното устройство.

1 От Вашето мобилно устройство с Android стартирайте съвместимо приложение или изберете документ от Вашия файлов мениджър.

```
2 Натиснете > Отпечатване.
```

3 Изберете принтер, след което регулирайте настройките, ако е необходимо.

# 4 Натиснете

# Отпечатване от мобилно устройство чрез AirPrint

Забележка: Тази функция е налична само за някои модели принтери.

Софтуерната функция AirPrint е решение за мобилен печат, което ви позволява да отпечатвате директно от устройства на Apple на принтер, сертифициран по AirPrint.

### Забележки:

- Уверете се, че Apple устройството и принтерът са свързани към една и съща мрежа. Ако в мрежата има няколко безжични хъба, се уверете, че и двете устройства са свързани към една и съща подмрежа.
- Това приложение е поддържано само в някои устройства Apple.
- От Вашето мобилно устройство изберете документ от файловия мениджър или стартирайте съвместимо приложение.

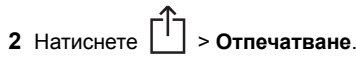

- 3 Изберете принтер, след което регулирайте настройките, ако е необходимо.
- 4 Отпечатайте документа.

# Отпечатване от мобилно устройство чрез Wi-Fi Direct®

Забележка: Тази функция е налична само за някои модели принтери.

Wi-Fi Direct<sup>®</sup> е услуга на принтер, която Ви позволява да отпечатвате на всеки принтер с готовност за печат от Wi-Fi Direct.

Забележка: Уверете се, че мобилното устройство е свързано към безжичната мрежа на принтера. За повече информация вижте <u>"Свързване на мобилно устройство към</u> <u>принтера" на стр. 5</u>.

 От Вашето мобилно устройство стартирайте съвместимо приложение или изберете документ от Вашия файлов мениджър.

- **2** В зависимост от мобилното Ви устройство направете едно от следните:
  - Натиснете > Отпечатване.
  - Натиснете [] > Отпечатване
  - Натиснете ••• > Отпечатване.
- 3 Изберете принтер, след което регулирайте настройките, ако е необходимо.
- 4 Отпечатайте документа.

# Отпечатване на конфиденциални и други изчакващи задания за печат

## За потребители на Windows

- 1 С отворен документ кликнете върху File (Файл) > Print (Отпечатване).
- 2 Изберете принтер, след което кликнете върху Properties (Свойства), Preferences (Предпочитания), Options (Опции) или Setup (Конфигуриране).
- **3** Кликване върху **Print and Hold** (Отпечатване и задържане).
- 4 Изберете Use Print and Hold (Използване на отпечатване и задържане) и след това задайте име на потребител.
- 5 Изберете типа задание за печат ("Поверителен", "Повтарящ се", "Резервен" или "Потвърждаващ").

Ако изберете **Confidential (Поверителен)**, след това защитете заданието за печат с персонален идентификационен номер (PIN).

- 6 Кликнете върху ОК или Print (Отпечатване).
- 7 Пуснете заданието за печат от контролния панел на принтера.
  - За поверителни задания за печат се придвижете до:

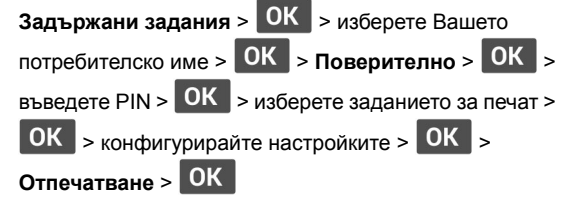

• За други задания за печат се придвижете до:

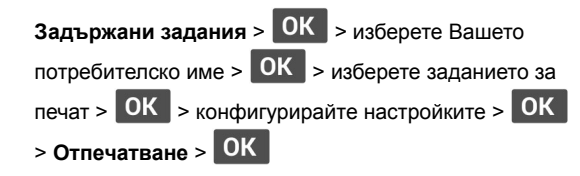

## За потребители на Macintosh

### Използване на AirPrint

- 1 С отворен документ изберете File (Файл) > Print (Отпечатване).
- 2 Изберете принтер, след което от падащото меню, следващо менюто Orientation (Ориентация), изберете PIN Printing (Отпечатване с PIN).
- 3 Разрешете Отпечатване с PIN и след това въведете четирицифрен PIN.
- 4 Натиснете [Print/Печат].
- 5 Пуснете заданието за печат от контролния панел на принтера. Придвижете се до:

Held jobs (Задържани задания) > OK > изберете името на Вашия компютър > OK > Confidential (Поверителен) > OK >въведете PIN > OK > изберете заданието за печат > OK > Print (Отпечатване) > OK

### Използване на драйвера на принтера

- 1 С отворен документ изберете File (Файл) > Print (Отпечатване).
- 2 Изберете принтер, след което от падащото меню, следващо менюто Orientation (Ориентация), изберете Print and Hold (Отпечатване и задържане).
- 3 Изберете Confidential Print (Поверителен печат), след което въведете четирицифрен PIN.
- 4 Натиснете [Print/Печат].
- 5 Пуснете заданието за печат от контролния панел на принтера. Придвижете се до:

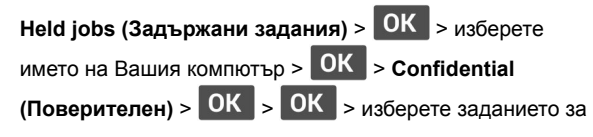

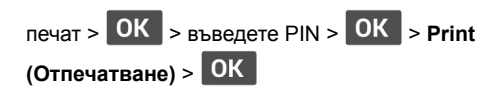

# Поддръжка на принтера

## Смяна на касетата с тонер

1 Отворете предната вратичка.

Предупреждение – потенциални щети: За да предотвратите повреди от електростатичен разряд, докоснете която и да е открита метална рамка на принтера, преди да осъществите достъп до или да докоснете вътрешните части на принтера.

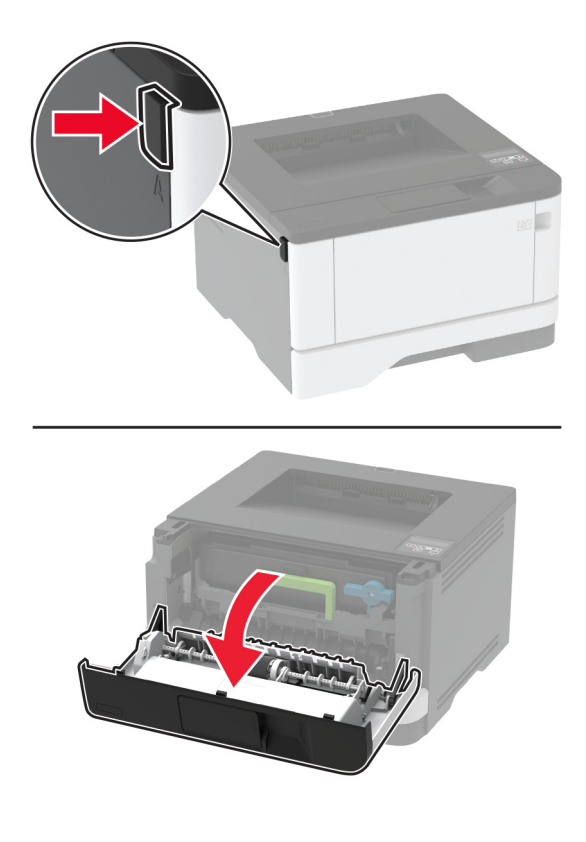

### 2 Отстранете модула за изображения.

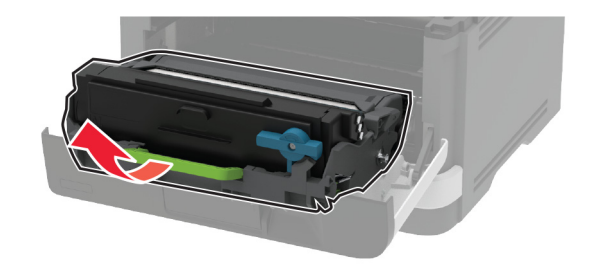

3 Извийте синия фиксатор, след което извадете използваната касета с тонер от модула за изображения.

Предупреждение – потенциални щети: Не излагайте модула за изображения на директна светлина за повече от 10 минути. Продължителното излагане на светлина може да причини някои проблеми при качеството на печат.

Предупреждение – потенциални щети: Не докосвайте фоточувствителния барабан. Това може да се отрази на качеството на бъдещите задания за печат.

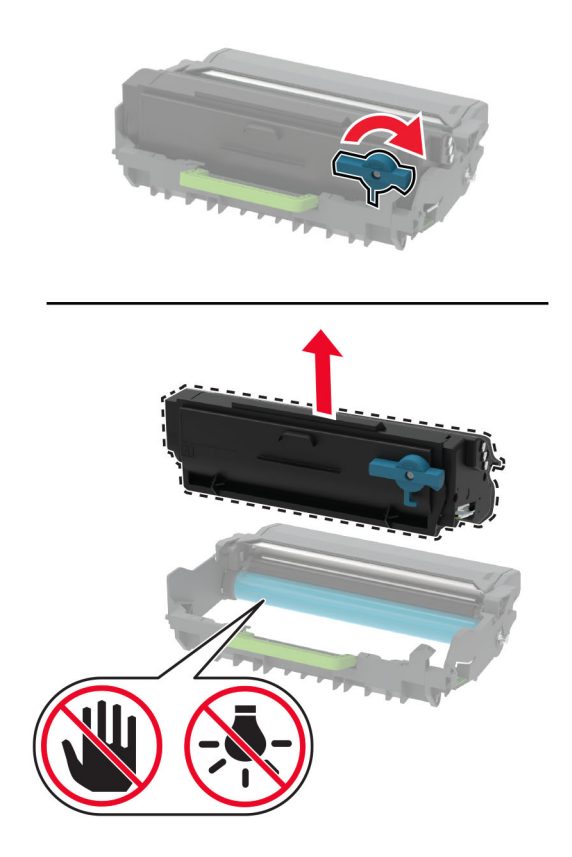

4 Разопаковайте новата касета с тонер.

## 5 Разклатете тонер касетата, за да разпределите тонера.

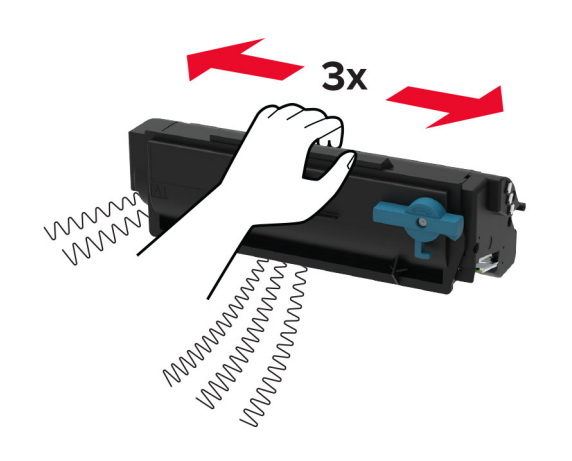

6 Поставете новата касета с тонер в модула за изображения, докато не *щракне* на място.

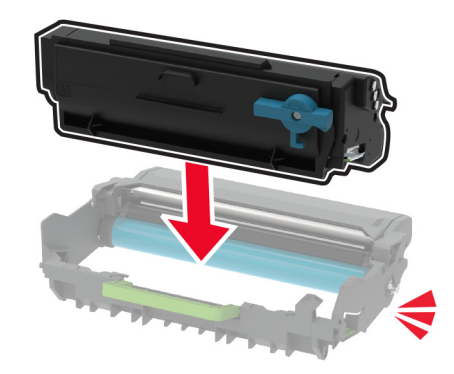

7 Вкарайте модула за изображения.

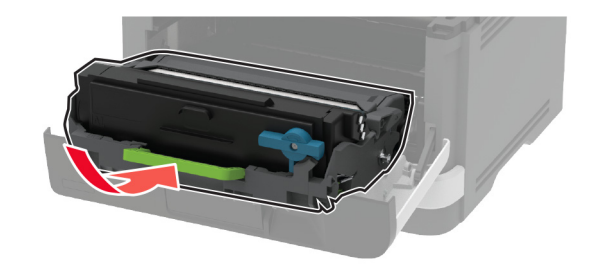

8 Затворете вратичката.

## Зареждане на тави

1 Отстранете тавата.

Забележка: За да избегнете задръствания с хартия, не отстранявайте тавата, докато принтерът работи.

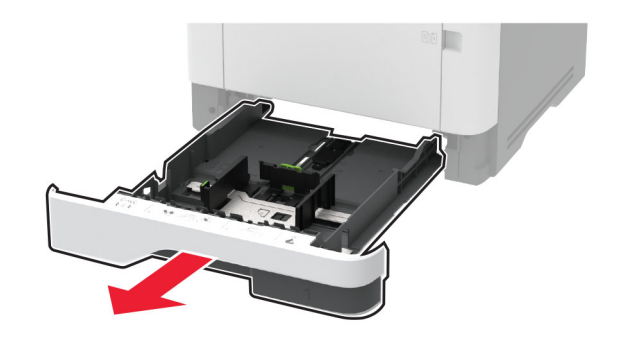

 Регулирайте водачите спрямо размера на хартията, която зареждате.

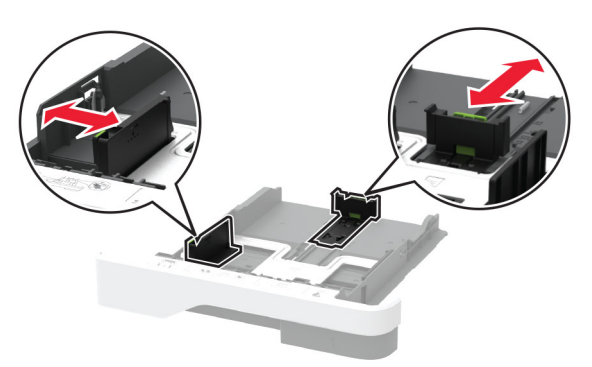

3 Изпънете, развейте и изгладете ръбовете на хартията преди зареждане.

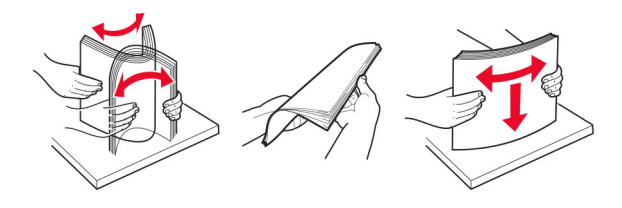

4 Заредете хартията със страната за печат, обърната надолу, и след това се уверете, че водачите прилепват плътно към хартията.

#### Забележки:

- За едностранен печат заредете бланката, обърната надолу, като горният колонтитул е насочен към предната страна на тавата.
- За двустранен печат заредете бланката, обърната нагоре, като горният колонтитул е насочен към задната страна на тавата.
- Не плъзгайте хартията в тавата.
- За да избегнете задръствания с хартия, се уверете, че височината на топа е под индикатора за максимално ниво на хартията.

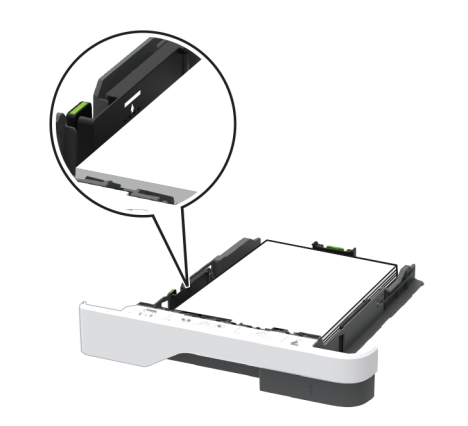

- 5 Поставете тавата.
  - Ако е необходимо, задайте от контролния панел размер и тип хартия, съвпадащи със заредената хартия.

# Зареждане на многоцелевото подаващо устройство

1 Отворете многоцелевото подаващо устройство.

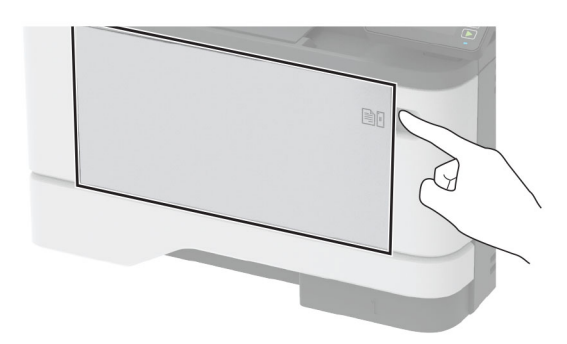

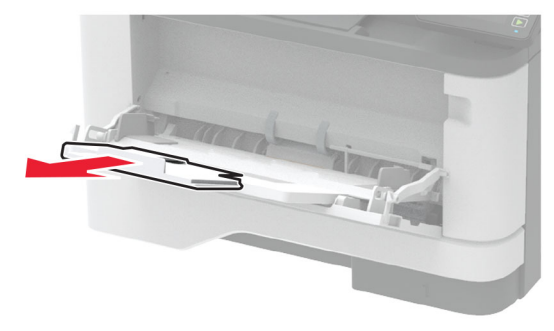

2 Изпънете, развейте и изгладете ръбовете на хартията преди зареждане.

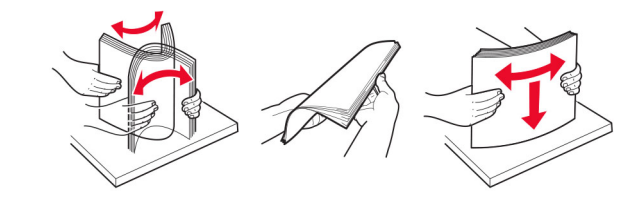

3 Заредете хартия със страната за печат, обърната нагоре.

### Забележки:

 За едностранен печат заредете бланката, обърната нагоре, като горният колонтитул е насочен към задната страна на принтера.

- За двустранен печат заредете бланката, обърната надолу, като горният колонтитул е насочен към предната страна на принтера.
- Заредете пликовете с предкрилката от лявата страна с лице надолу.

Предупреждение – потенциални щети: Не използвайте пликове с марки, закопчалки, скоби, прозорци, покритие или самозалепващи лепенки.

4 Регулирайте водача спрямо размера на хартията, която зареждате.

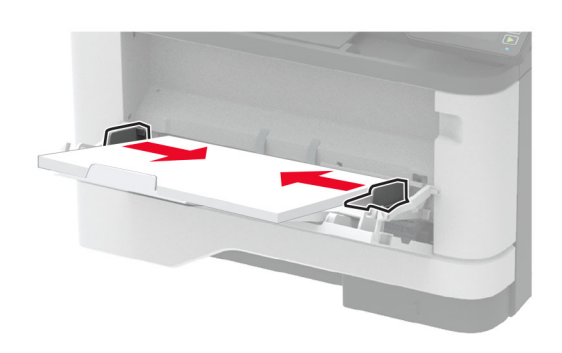

5 От контролния панел задайте размера и типа на хартията да съответства на заредената хартия.

## Задаване размера и типа на хартията

1 От контролния панел се придвижете до:

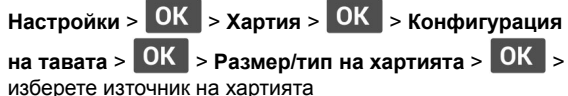

- 2 Задайте размера и типа на хартията.

## Актуализиране на фърмуера

Някои приложения изискват минимално ниво на фърмуера на устройството, за да работят правилно.

За повече информация относно актуализирането на фърмуера на устройството се свържете с вашия представител по продажби.

1 Отворете уеб браузър и въведете IP адреса на принтера в полето за адрес.

#### Забележки:

- Вижте IP адреса на принтера на началния екран на принтера. IP адресът се появява като четири поредици от цифри, разделени с точки, напр. 123.123.123.123.
- В случай че използвате прокси сървър, временно го изключете, за да заредите уеб страницата правилно.
- 2 Кликнете върху Settings (Настройки) > > Device (Устройство) > Update Firmware (Актуализиране на фърмуер).
- 3 Извършете едно от следните неша:
  - Кликнете върху Проверка за актуализации > Приемам, стартиране на актуализацията.
  - Качете файл за запис на данни.
    - а Потърсете флаш файла.
  - **б** Кликнете върху **Качване > Старт**.

## Конфигуриране на Wi-Fi Direct

Забележка: Тази функция е налична само за някои модели принтери.

Wi-Fi Direct е базирана на Wi-Fi технология за равноправен достъп, която позволява на безжични устройства да се свързват директно към принтер с разрешена Wi-Fi Direct, без да се използва точка за достъп (безжичен рутер).

1 От контролния панел се придвижете до:

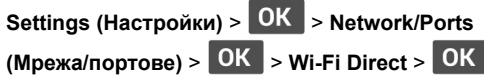

- Конфигурирайте настройките.
  - Enable Wi-Fi Direct (Разрешаване на Wi-Fi Direct) разрешава на принтера да излъчва своя собствена Wi-Fi Direct мрежа.
  - Wi-Fi Direct Name (Име на Wi-Fi Direct) назначава име за Wi-Fi Direct мрежата.
  - Wi-Fi Direct Password (Парола на Wi-Fi Direct) назначава паролата за договаряне на безжичната защита, когато се използва връзката с равноправен достъп.
  - Show Password on Setup Page (Показване на парола на страницата за конфигуриране) – показва

паролата на Network Setup Page (Страница за настройка на мрежа).

 Auto-Accept Push Button Requests (Автоматично приемане на заявки с бутон) – позволява на принтера да приема автоматично заявки за връзка.

Забележка: Автоматичното приемане на заявки с бутон не е зашитено.

## Свързване на мобилно устройство към принтера

Преди да свържете своето мобилно устройство, се уверете, че Wi-Fi Direct е конфигуриран. За повече информация вижте "Конфигуриране на Wi-Fi Direct" на стр. 5.

## Свързване чрез Wi-Fi Direct

Забележка: Тези инструкции се отнасят само за мобилни vстройства с Android.

- 1 От мобилното устройство отидете на менюто с настройки.
- 2 Разрешете Wi-Fi и след това докоснете Wi-Fi Direct.
- 3 Изберете името на Wi-Fi Direct на принтера.
- 4 Потвърдете връзката на контролния панел на принтера.

## Свързване чрез Wi-Fi

- 1 От мобилното устройство отидете на менюто с настройки.
- 2 Докоснете Wi-Fi и след това изберете името на Wi-Fi Direct на принтера.

Забележка: Низът DIRECT-ху (където х и у са два произволни знака) се добавя преди името на Wi-Fi Direct

**3** Въведете паролата на Wi-Fi Direct.

## Свързване на принтера с Wi-Fi мрежа

Забележка: Тази функция е налична само за някои модели принтери.

Преди да започнете, се уверете, че:

• Active Adapter (Активен адаптер) е зададен на Auto (Автоматично). От контролния панел отидете до Settings

(Настройки) > OK > Network/Ports (Мрежа/портове) >

- OK > Network Overview (Преглед на мрежата) > ОК
- > Active Adapter (Активен адаптер) > OK > Auto (Автоматично) > OK
- Ethernet кабелът не е свързан към принтера.
- 1 От контролния панел отидете до:
- Settings (Настройки) > OK > Network/Ports (Мрежа/портове) > OK > Wireless (Безжична връзка) > OK > Setup On Printer Panel (Конфигуриране на панела на принтера) > OK > Choose Network (Избор на мрежа) > OK
- 2 Изберете Wi-Fi мрежа, след което въведете паролата на мрежата.

Забележка: При моделите на принтер с Wi-Fi мрежова функционалност по време на първоначалната настройка се появява подкана за настройка на Wi-Fi мрежата.

# Отстраняване на заседнала хартия

## Предотвратяване на засядането

## Правилно зареждане на хартия

• Уверете се, че хартията е поставена хоризонтално в тавата.

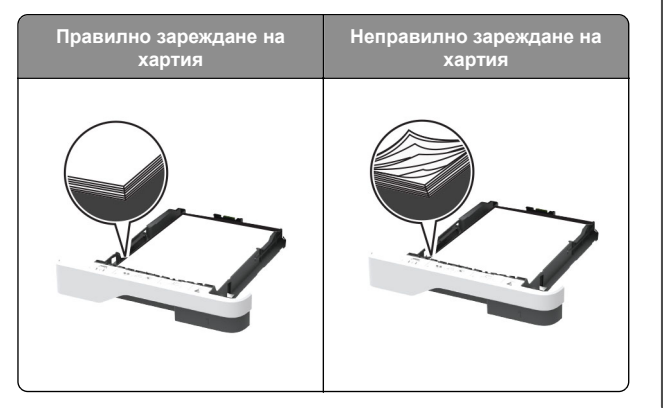

- Не зареждайте и не изваждайте тавата, докато принтерът печата.
- Не зареждайте прекалено много хартия. Уверете се, че височината на топа е под индикатора за максимално ниво на хартията.
- Не плъзгайте хартията в тавата. Заредете хартията, както е показано на илюстрацията.

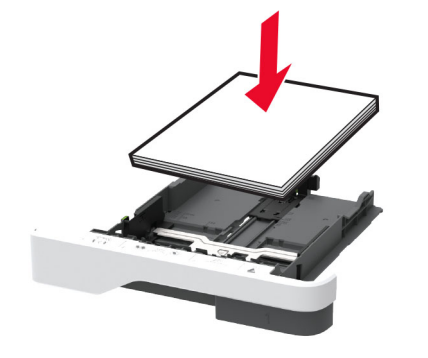

- Уверете се, че водачите на хартията са позиционирани правилно и не са притиснати плътно към хартията или пликовете.
- Избутайте добре тавата в принтера, след като заредите хартия.

#### Използване на препоръчана хартия

- Използвайте само препоръчана хартия или специален печатен носител.
- Не зареждайте намачкана, нагъната, влажна, подгъната или набръчкана хартия.
- Изпънете, развейте и изгладете ръбовете на хартията преди зареждане.

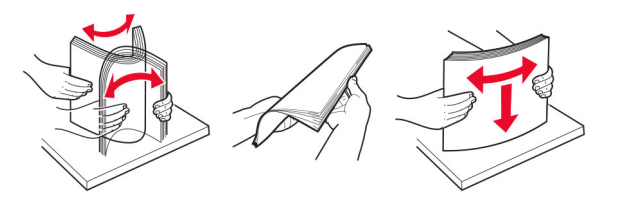

- Не използвайте хартия, която е срязана или подрязана на ръка.
- Не смесвайте хартия с различен размер, тегло или тип в същата тава.

- Уверете се, че размерът и типът хартия са зададени правилно на компютъра или контролния панел на принтера.
- Съхранявайте хартията в съответствие с препоръките на производителя.

# Идентифициране на места на засядане

### Забележки:

- Когато функцията Помощ при засядане е зададена на Вкл., принтерът почиства празни страници или страници с частичен печат след изчистване на заседнала страница. Проверете Вашите отпечатани страници за празни страници.
- Когато функцията Възстановяване при засядане е зададена на Вкл. или Автоматично, принтерът отпечатва повторно заседналите страници.

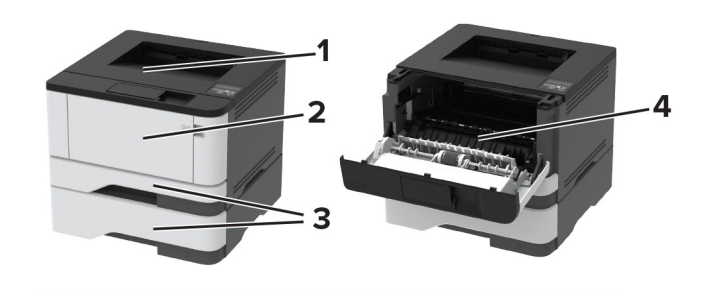

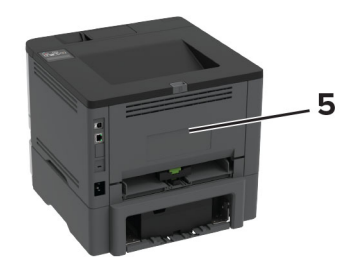

|   | Места на заседнала хартия       |
|---|---------------------------------|
| 1 | Стандартна изходна тава         |
| 2 | Многоцелево подаващо устройство |
| 3 | Тави                            |
| 4 | Модул за двустранен печат       |
| 5 | Задна вратичка                  |

# Заседнала хартия в стандартната изходна тава

Отстранете заседналата хартия.

Забележка: Уверете се, че всички парчета хартия са отстранени.

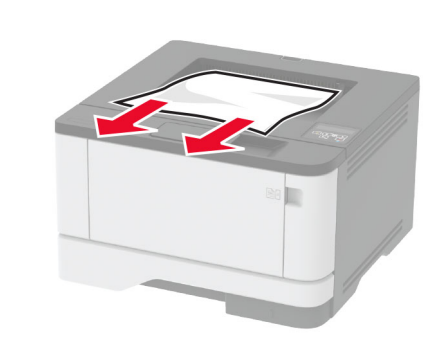

## Заседнала хартия в многоцелевото подаващо устройство

 Отстранете хартията от многоцелевото подаващо устройство.

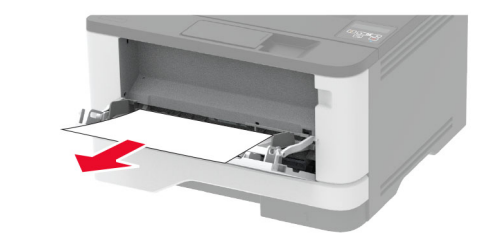

2 Отстранете заседналата хартия.

Забележка: Уверете се, че всички парчета хартия са отстранени.

- 3 Затворете многоцелевото подаващо устройство.
- 4 Отворете предната вратичка.

**Предупреждение – потенциални щети:** За да предотвратите повреди от електростатичен разряд, докоснете която и да е открита метална рамка на принтера, преди да осъществите достъп до или да докоснете вътрешните части на принтера.

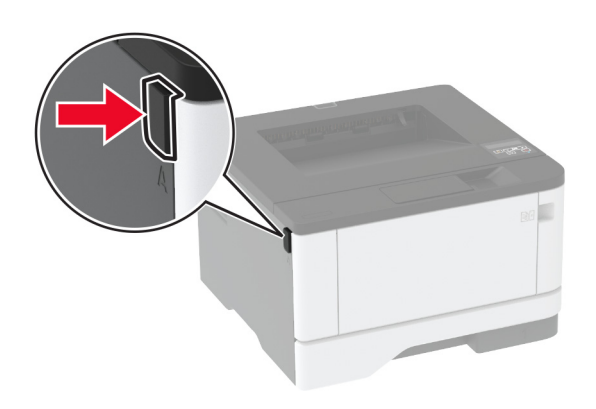

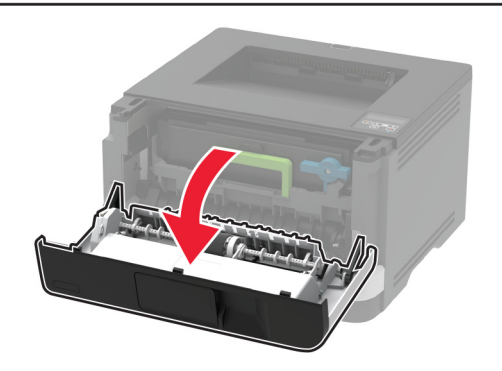

5 Отстранете модула за изображения.

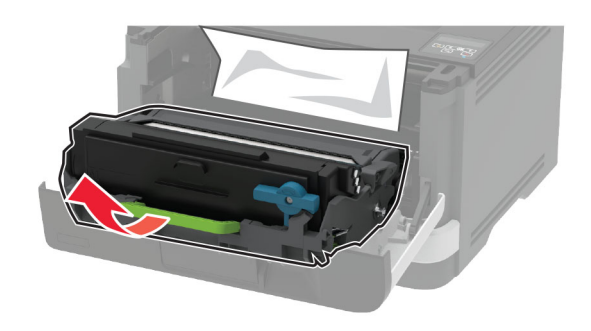

Предупреждение – потенциални щети: Не излагайте модула за изображения на директна светлина за повече от 10 минути. Продължителното излагане на светлина може да причини някои проблеми при качеството на печат. **Предупреждение – потенциални щети:** Не докосвайте фоточувствителния барабан. Това може да се отрази на качеството на бъдещите задания за печат.

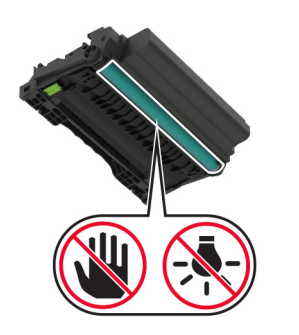

6 Отстранете заседналата хартия.

## ВНИМАНИЕ – ГОРЕЩА

**ПОВЪРХНОСТ:** Вътрешността на принтера може да е гореща. За да намалите риска от нараняване от горещ компонент, изчакайте повърхността да изстине, преди да я докоснете.

Забележка: Уверете се, че всички парчета хартия са отстранени.

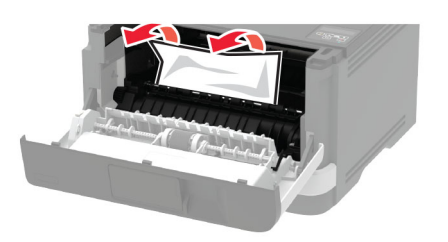

7 Вкарайте модула за изображения.

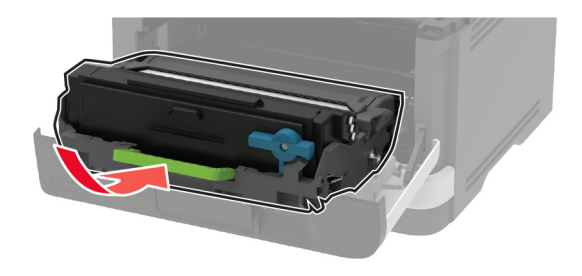

8 Затворете вратичката.

9 Отворете многоцелевото подаващо устройство.

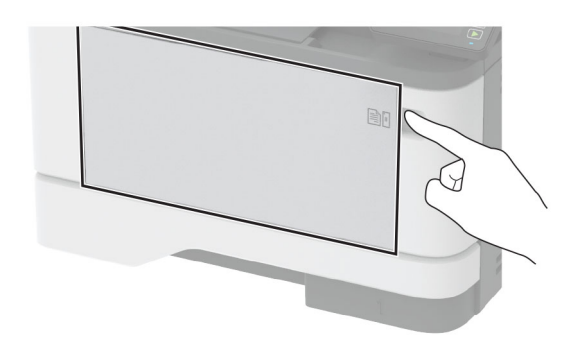

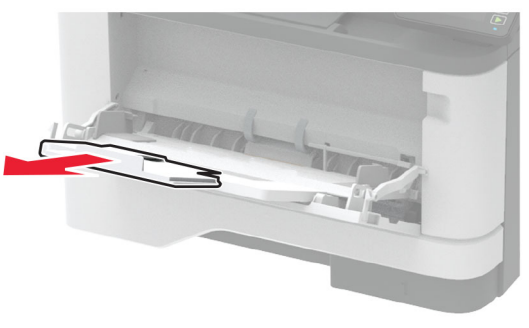

10 Изпънете, развейте и изгладете ръбовете на хартията преди зареждане.

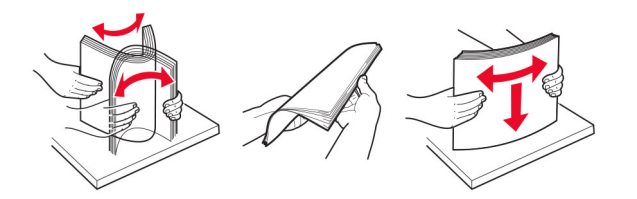

11 Заредете отново с хартия.

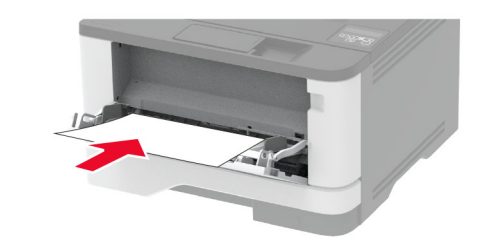

## Заседнала хартия в тавите

1 Отстранете тавата.

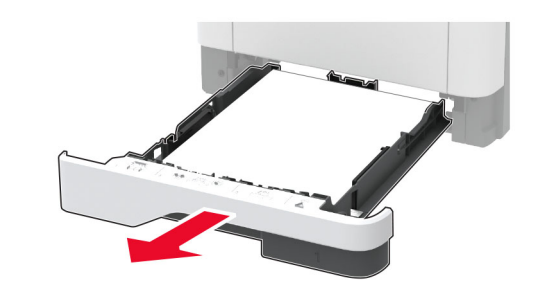

2 Отворете предната вратичка.

**Предупреждение – потенциални щети:** За да предотвратите повреди от електростатичен разряд, докоснете която и да е открита метална рамка на принтера, преди да осъществите достъп до или да докоснете вътрешните части на принтера.

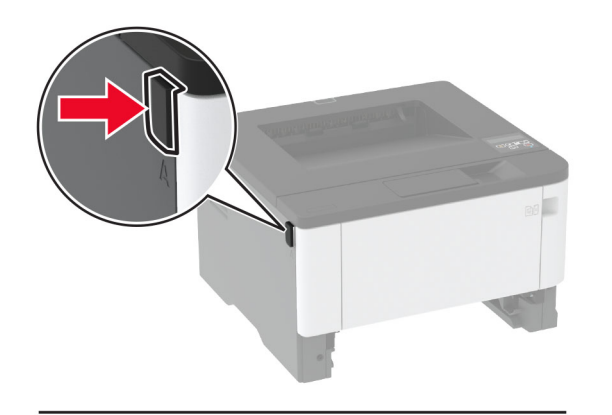

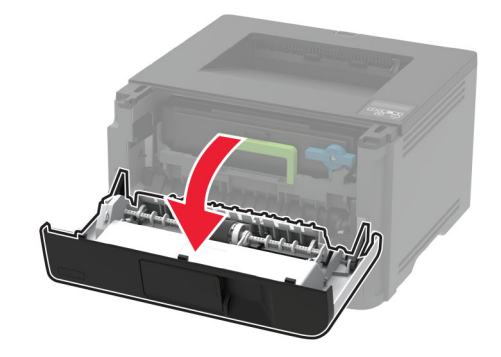

### 3 Отстранете модула за изображения.

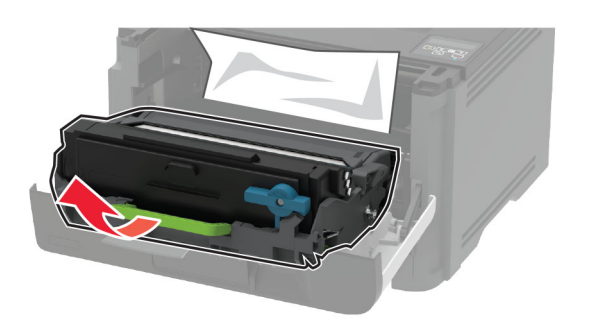

Предупреждение – потенциални щети: Не излагайте модула за изображения на директна светлина за повече от 10 минути. Продължителното излагане на светлина може да причини някои проблеми при качеството на печат.

Предупреждение – потенциални щети: Не докосвайте фоточувствителния барабан. Това може да се отрази на качеството на бъдещите задания за печат.

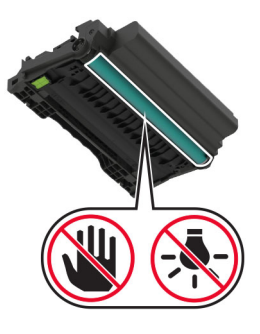

4 Отстранете заседналата хартия.

## ВНИМАНИЕ – ГОРЕЩА

ПОВЪРХНОСТ: Вътрешността на принтера може да е гореща. За да намалите риска от нараняване от горещ компонент, изчакайте повърхността да изстине, преди да я докоснете.

Забележка: Уверете се, че всички парчета хартия са отстранени.

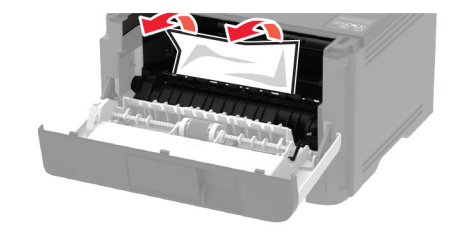

5 Вкарайте модула за изображения.

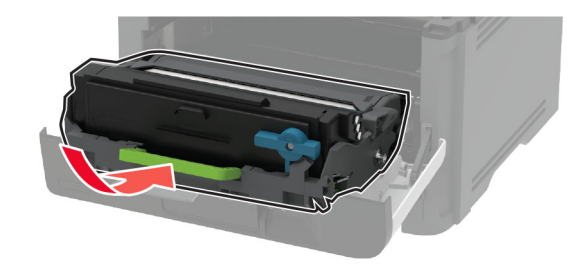

- 6 Затворете предната вратичка, след което поставете тавата.
- 7 Отворете задната вратичка.

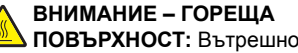

ПОВЪРХНОСТ: Вътрешността на принтера може да е гореща. За да намалите риска от нараняване от горещ компонент, изчакайте повърхността да изстине, преди да я докоснете.

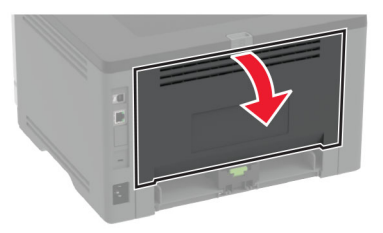

8 Отстранете заседналата хартия.

Забележка: Уверете се, че всички парчета хартия са отстранени.

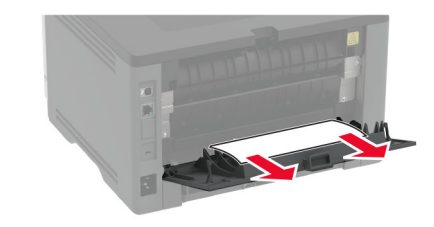

9 Затворете задната вратичка.

## 10 Отстранете допълнителната тава.

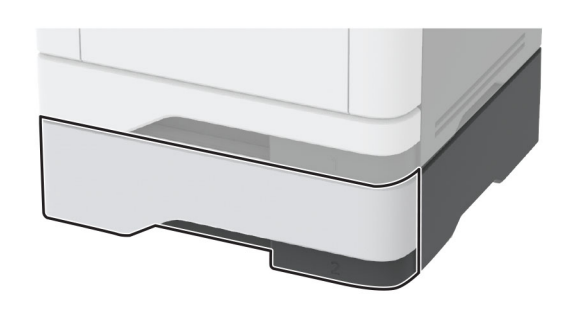

11 Отстранете заседналата хартия.

Забележка: Уверете се, че всички парчета хартия са отстранени.

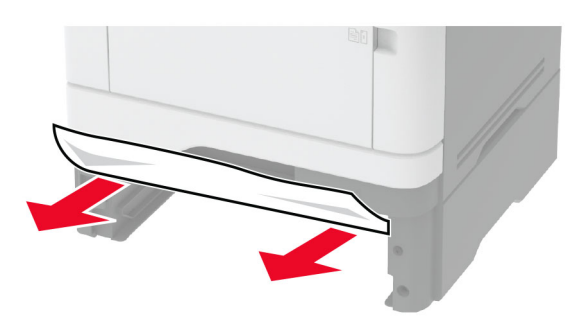

12 Поставете тавата.

# Засядане на хартия в устройството за двустранен печат

1 Отворете предната вратичка.

Предупреждение – потенциални щети: За да предотвратите повреди от електростатичен разряд, докоснете която и да е открита метална рамка на принтера, преди да осъществите достъп до или да докоснете вътрешните части на принтера.

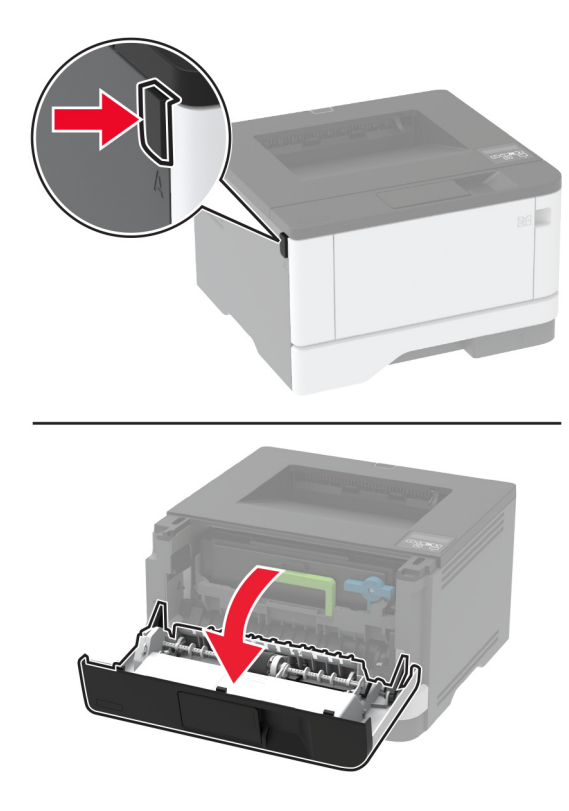

2 Отстранете модула за изображения.

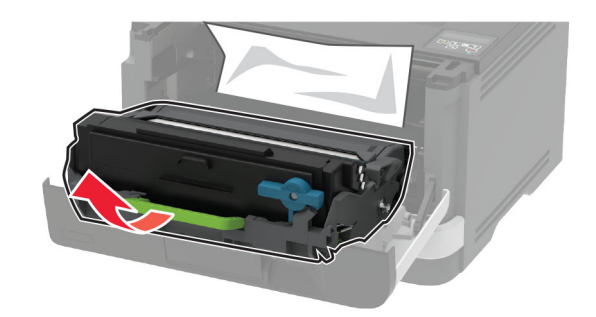

Предупреждение – потенциални щети: Не излагайте модула за изображения на директна светлина за повече от 10 минути. Продължителното излагане на светлина може да причини някои проблеми при качеството на печат.

**Предупреждение – потенциални щети:** Не докосвайте фоточувствителния барабан. Това може да се отрази на качеството на бъдещите задания за печат.

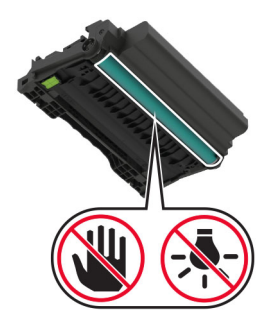

3 Отстранете заседналата хартия.

### ВНИМАНИЕ – ГОРЕЩА

• ПОВЪРХНОСТ: Вътрешността на принтера може да е гореща. За да намалите риска от нараняване от горещ компонент, изчакайте повърхността да изстине, преди да я докоснете.

Забележка: Уверете се, че всички парчета хартия са отстранени.

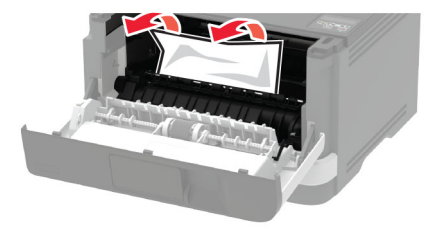

4 Вкарайте модула за изображения.

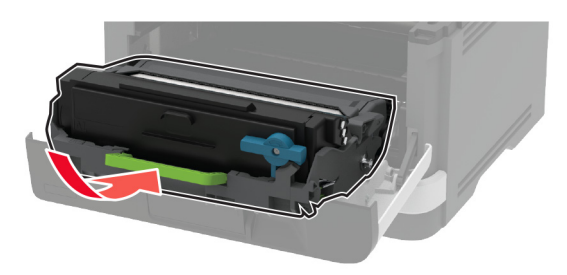

- 5 Затворете вратичката.
- 6 Отстранете тавата.

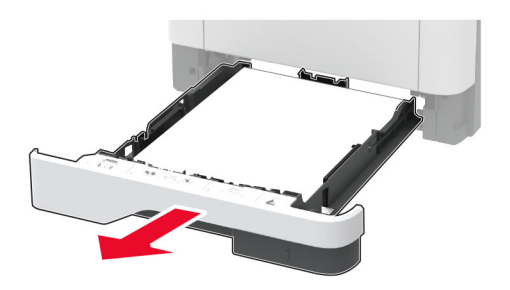

7 Натиснете фиксатора на модула за двустранен печат, за да го отворите.

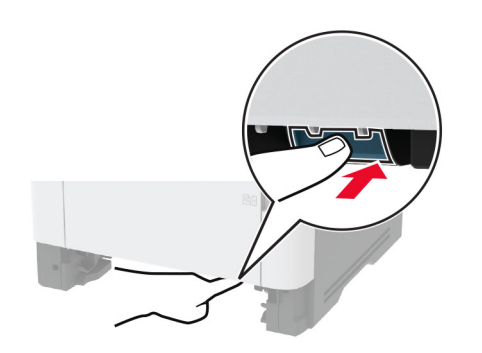

8 Отстранете заседналата хартия.

# Забележка: Уверете се, че всички парчета хартия са отстранени.

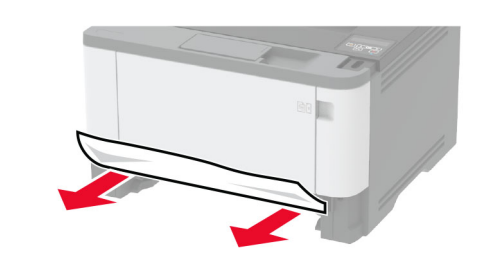

- 9 Затворете модула за двустранен печат.
- 10 Поставете тавата.

# Заседнала хартия в задната вратичка

1 Отворете предната вратичка.

Предупреждение – потенциални щети: За да предотвратите повреди от електростатичен разряд, докоснете която и да е открита метална рамка на принтера, преди да осъществите достъп до или да докоснете вътрешните части на принтера.

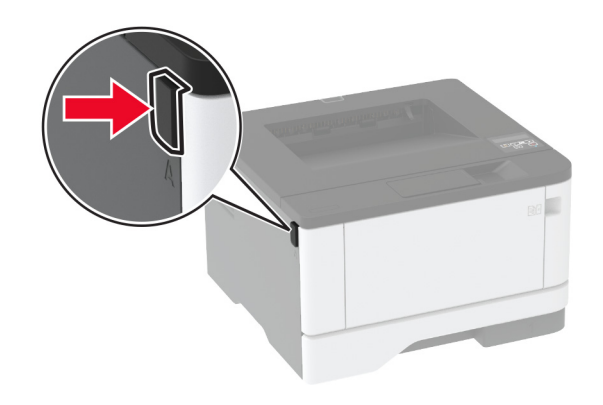

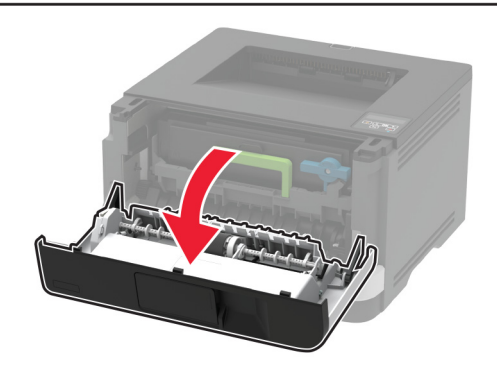

2 Отстранете модула за изображения.

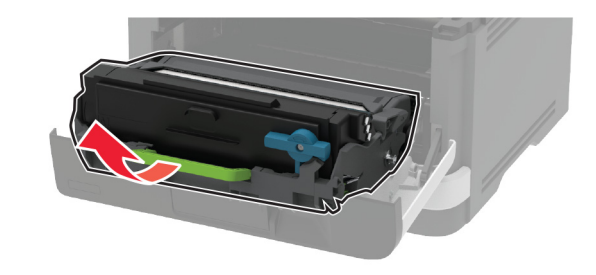

Предупреждение – потенциални щети: Не излагайте модула за изображения на директна светлина за повече от 10 минути. Продължителното излагане на светлина може да причини някои проблеми при качеството на печат.

**Предупреждение – потенциални щети:** Не докосвайте фоточувствителния барабан. Това може да се отрази на качеството на бъдещите задания за печат.

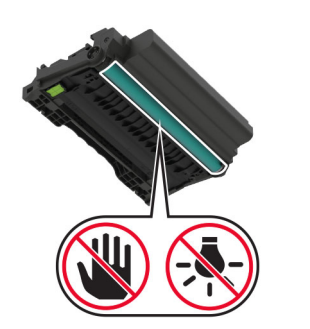

## 3 Отворете задната вратичка.

## 📐 ВНИМАНИЕ – ГОРЕЩА

ПОВЪРХНОСТ: Вътрешността на принтера може да е гореща. За да намалите риска от нараняване от горещ компонент, изчакайте повърхността да изстине, преди да я докоснете.

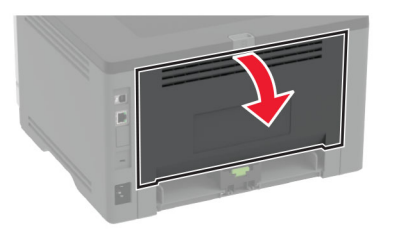

4 Отстранете заседналата хартия.

Забележка: Уверете се, че всички парчета хартия са отстранени.

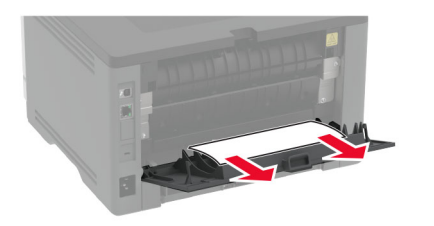

5 Затворете задната вратичка.

6 Вкарайте модула за изображения.

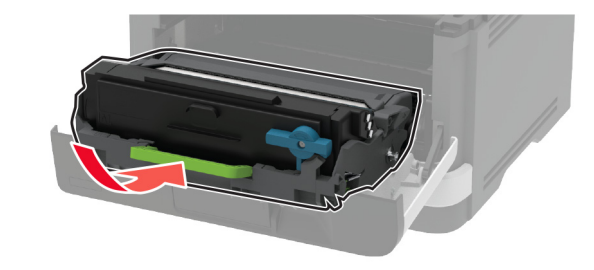

7 Затворете предната вратичка.